## Windows 8:

# Connecting to the secure@hood wireless network at Hood College

Please ensure your computer meets the following criteria in order to successfully make a connection to this network:

- 802.11b/g/n capable Network Adapter
- Latest manufacturer drivers for the Network Adapter

### <u>Step 1:</u>

Click on the **Desktop** tile on the Start screen.

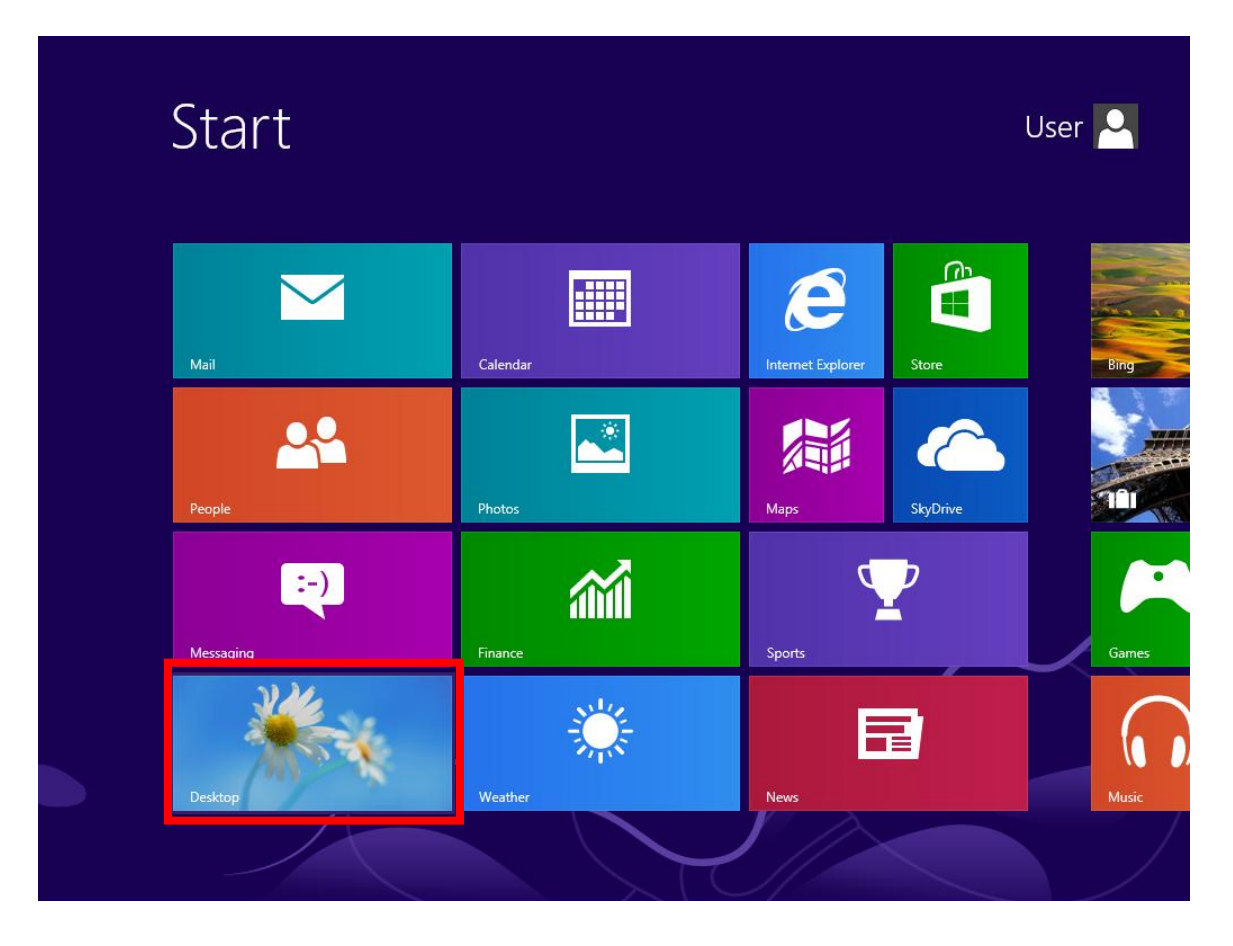

**Step 2:** Click on the **Network** icon in the lower right hand corner of the application bar.

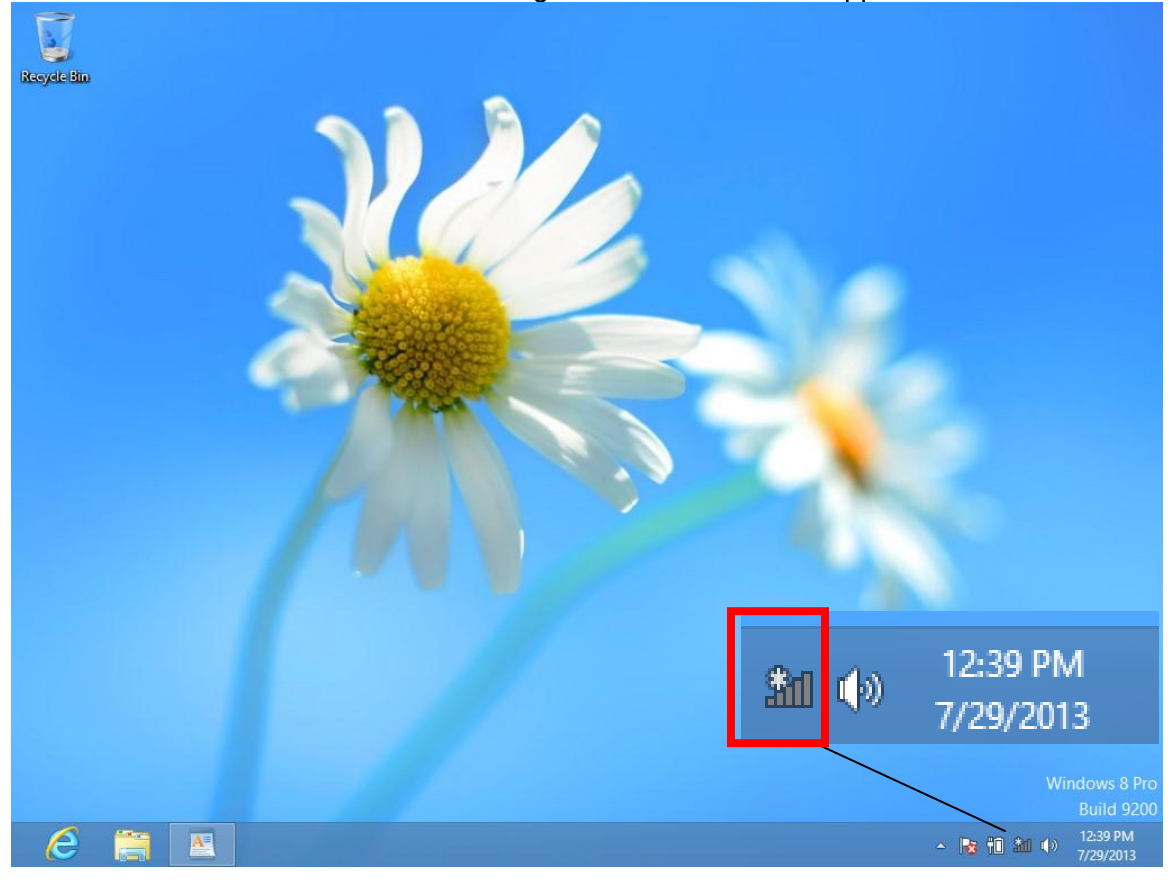

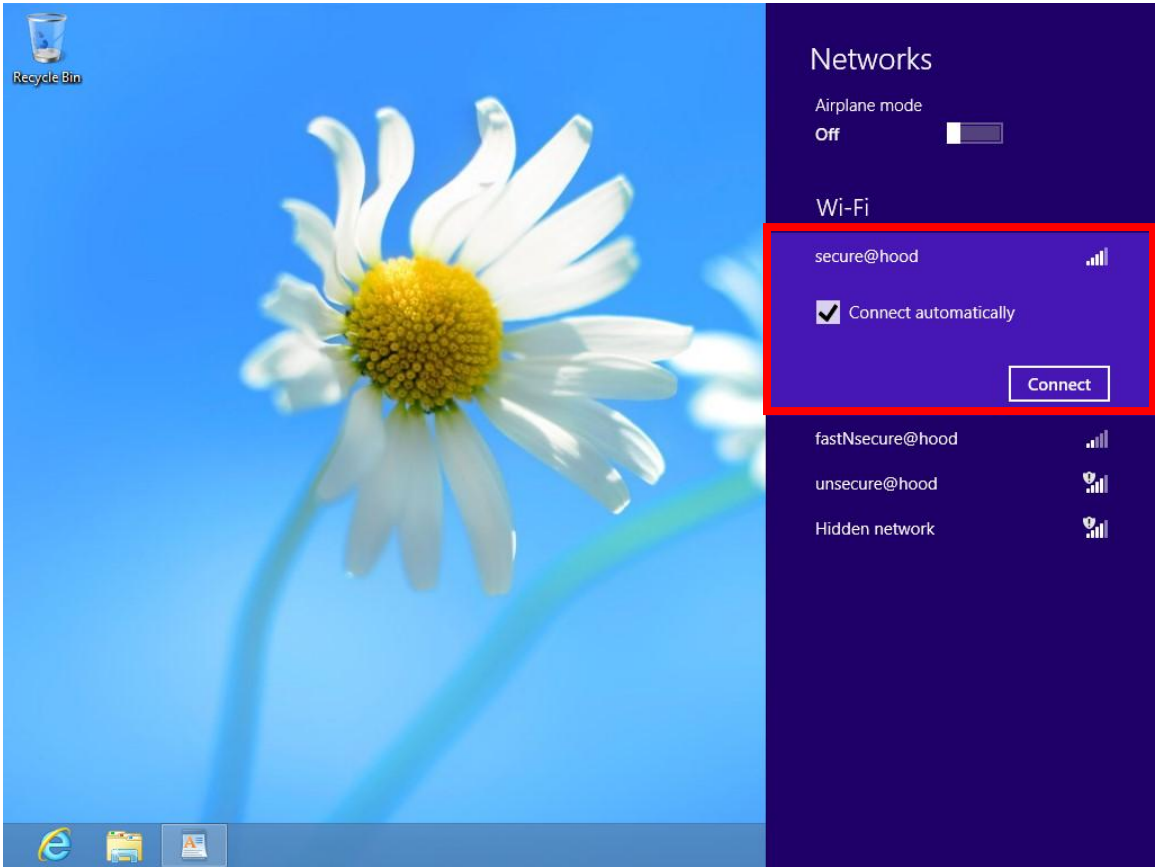

Select the secure@hood WIFI network and then click the Connect button.

Step 4: Enter in your Pergola account credentials with the prefix "pergola\your account" and your password then click on OK.

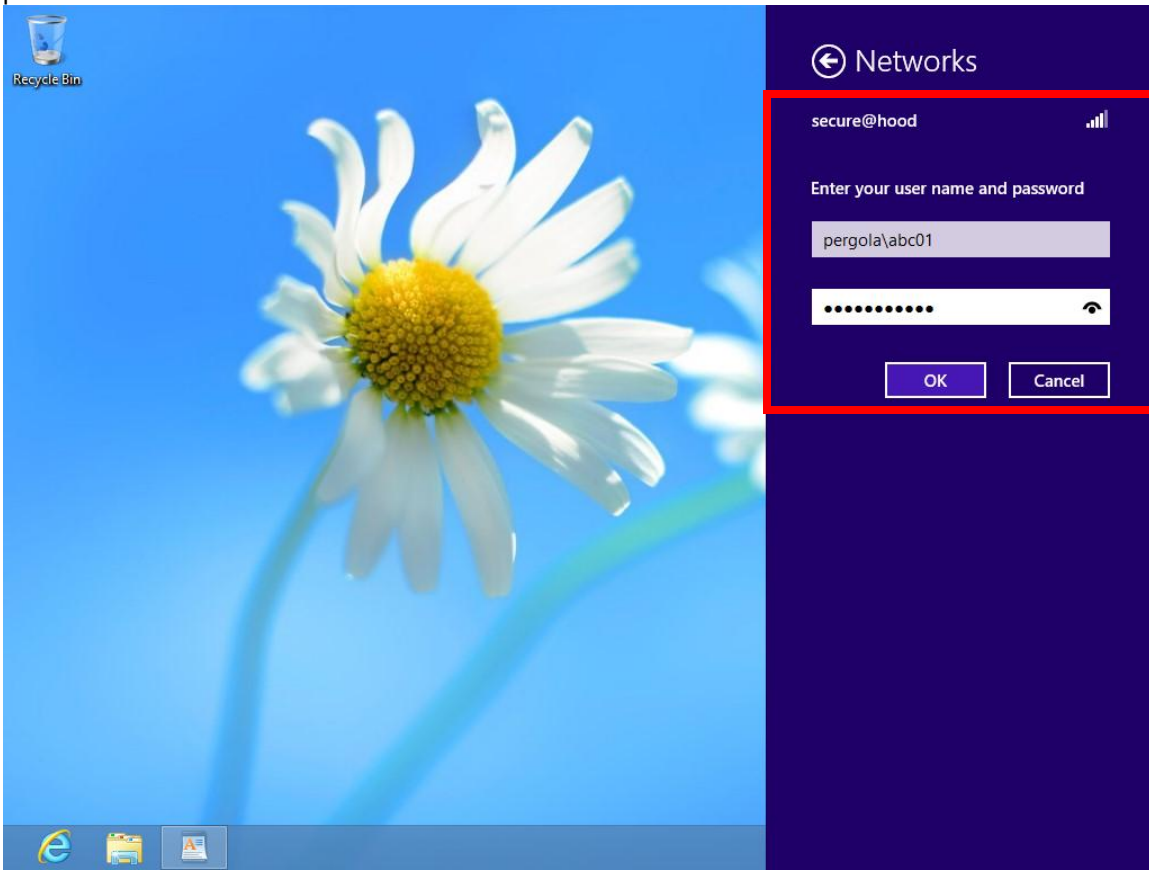

Select Connect to continue when prompted about a security certificate.

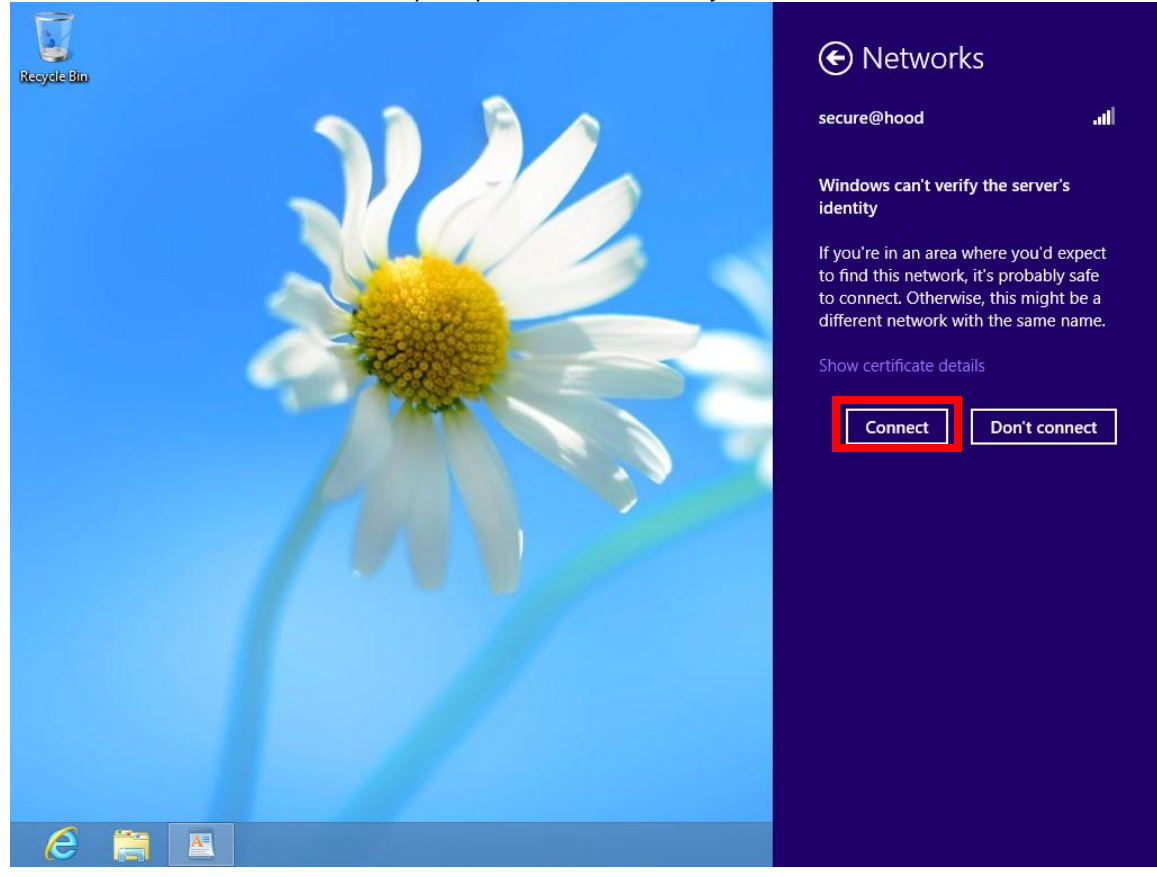

Step 6: The secure@hood WIFI will display as Conneccted under the Networks setting area. You are now connected to the secure@hood WIFI network.

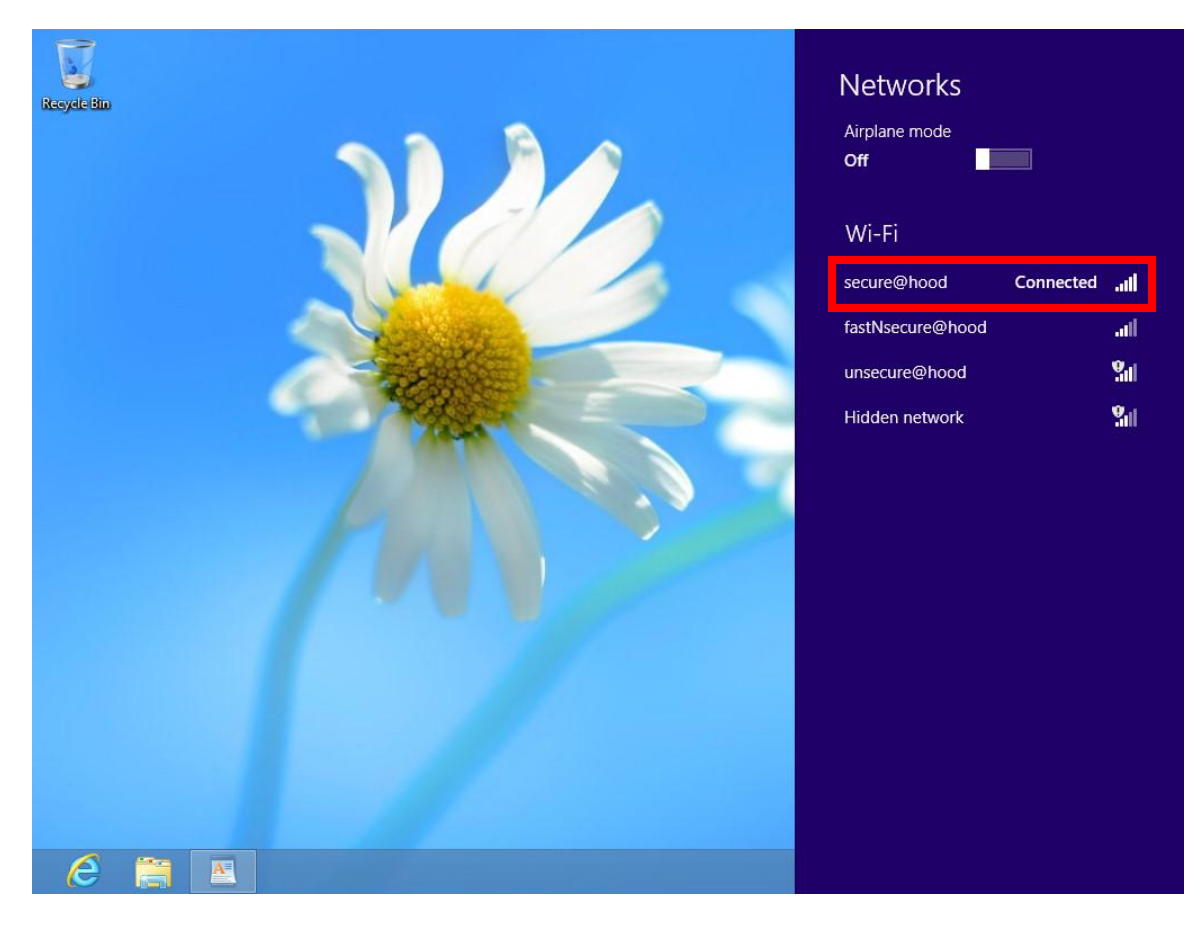